# Руководство по использованию программного обеспечения PharmTrace Production

ООО «ОС-Технолоджи» Адрес: 115280, г. Москва, ул. Ленинская Слобода д. 26, стр. 5 БЦ «Симонов Плаза», офис 5708 Телефон: +7 (495) 783 20 76 E-mail: info@ocs-russia.ru

# Оглавление

| <b>1.</b><br>Содержание          | 2 |
|----------------------------------|---|
| 1. Введение                      | 3 |
| 2.1. Авторизация                 | 4 |
| 2.2. Обновление шаблонов         | 6 |
| 2.4. Управление заказом на линии | 8 |

# 1. Введение

#### Область применения

Требования настоящего документа применяются при:

- Предварительных комплексных испытаниях;
- Опытной эксплуатации работы программного обеспечения PharmTrace Production с
- оборудованием;
- Приемочных испытаниях;
- Промышленной эксплуатации.

### Краткое описание возможностей

Программное обеспечение PharmTrace Production предназначено для выполнения заказа, сделанного в программном обеспечении PharmTrace.

Интерфейс программы позволяет:

- Обновлять шаблоны;
- Управлять производственными линиями.

#### Назначение и применение

Программное обеспечение PharmTrace Production предназначено для управления производственными линиями.

Работа с программным обеспечением PharmTrace Production доступна всем пользователям, вовлечённым в процесс маркировки лекарственных средств с установленными правами доступа.

#### Подготовка к работе

Для начала работы пользователю с программным обеспечением PharmTrace Production необходимо включить APM.

Для дальнейшей работы пользователю с программным обеспечением PharmTrace Production должны быть предоставлены администратором следующие данные:

- Адрес и порт сервера, где запушен сервис PharmTrace Production;
- Логин и пароль с соответствующими правами для конкретного пользователя.

Для проверки версии программного обеспечения необходимо после адреса и порта с запущенным сервисом указать ссылку на версию ПО. Например: 192.168.1.1:5000

# 2. Описание операций

#### 2.1. Авторизация

Для авторизации в программном обеспечении PharmTrace Production и для дальнейшей работы в нем, необходимо открыть в любом браузере страницу с адресом, который был выдан системным администратором и ввести в форму логин и пароль.

Если используемый браузер поддерживает технологию HTML5, то введённые логин и пароль можно запомнить для автоматического входа при последующих сеансах работы с программой.

При необходимости в окне авторизации есть возможность сменить пароль пользователя, нажав на кнопку «Сменить пароль». Далее необходимо ввести старый пароль, новый пароль и подтверждение нового пароля.

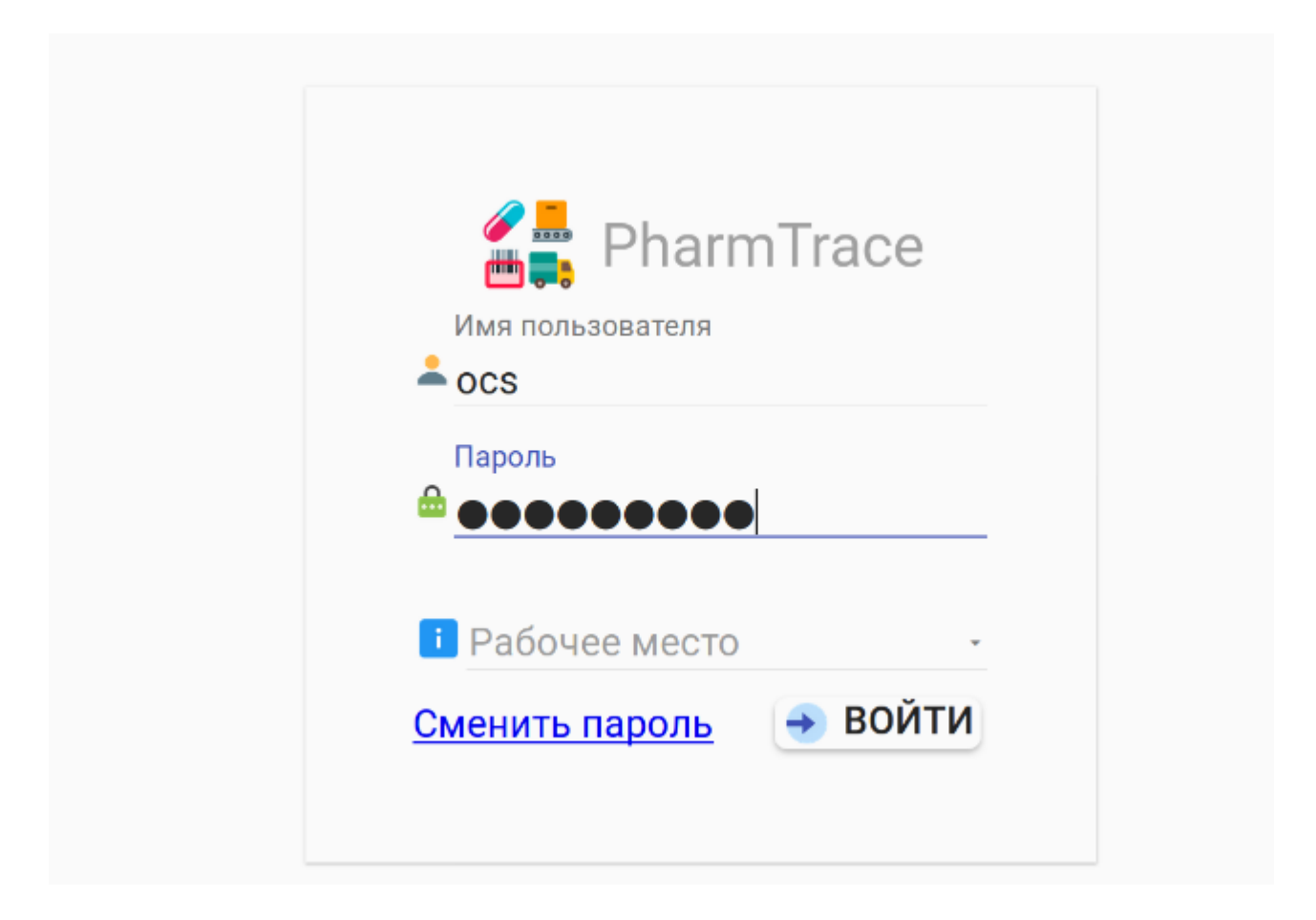

После входа в систему отобразится основное окно управления производственными линиями. Основные кнопки интерфейса ПО PharmTrace Production

Кнопки основного меню:

- Кнопка для перехода в основное меню линий отображает все производственные линии, подлюченные к PharmTrace Production;
- Переход к управлению заказом на линии
- Кнопка «Меню», для перехода в «Настройки» отображает настройки PharmTrace Production;

| Лини | и           |                             |              |
|------|-------------|-----------------------------|--------------|
|      | 🎦 Статус    | 🔜 Название                  | Заказ        |
| ⋺    | Выполняется | Автоматическая упаковка     | 241120       |
| •    | Нет заказа  | Ручная упаковка             | Нет          |
| •    | Нет заказа  | Полуавтоматическая упаковка | Нет          |
|      |             |                             | <b>e</b> 1 e |

# 2.2. Обновление шаблонов

- Для выполнения обновления шаблонов необходимо нажать на кнопку «Меню» и в раскрывающемся списке выбрать «Настройки».
- Далее выбрать нужную <u>линию</u>, <u>устройство</u> (оборудование TQS)
- Нажать «Получить список шаблонов».

| Линия            | Устройство                                             | 🗸 👩 получи                         | ТЬ СПИСОК ШАБЛОНОВ |
|------------------|--------------------------------------------------------|------------------------------------|--------------------|
|                  | 8888                                                   |                                    |                    |
| • ОБНОВИТЬ ВСЕ   |                                                        |                                    | 🛛 ОЧИСТИТЬ ВСЁ 🧲   |
| <b>ОБНОВИТЬ</b>  |                                                        | Загружен                           | 🗙 очистить         |
| 🕂 обновить       |                                                        | Загружен                           | 区 очистить         |
| • обновить       |                                                        | Загружен                           | 🗙 очистить         |
| • обновить       |                                                        | Загружен                           | 区 очистить ←       |
|                  | R                                                      | 0                                  |                    |
| PharmTrace © 000 | ) "ОС-Технолоджи" заявка № 2018660704. Служба техничес | ской поддержки <b>+7 495 783 2</b> | 0 76               |

- обеспечения PharmTrace Dashboard, пункт 2.4).
- Кнопка «Обновить» обновление одного выбранного шаблона.
- Кнопка «Очистить» удаление из системы PharmTrace одного выбранного шаблона.
- Кнопка «**Очистить все**» удаление из системы PharmTrace всех шаблонов евыбранного устройства и линии. —

#### 2.3. Восстановление заказа

Любые зависания вследствие потери связи или иного могут быть устранены перезапуском служб ПО ЛЗ. Для выполнения восстановления заказа необходимо перейти в «Меню» > «Настройки» > «Система»

- 1. Выбрать нужную <u>линию</u> и нажать кнопку «Восстановить», после вы увидите оповещение <u>Восстановлено</u>.
- 2. Перезапустить службу нажав на кнопку **«Перезапустить службу»**. Перезапуск займет 10-20 секунд.

При выполнении перезапуска выгружать заказ нет необходимости. Достаточно не выполнять процесса агрегации на линии маркировки. Перезапуск выполняется для восстановления связи программного обеспечения с оборудованием (если соединение было потеряно) или если в интерфейсе ПО увеличился отклик на выполняемые действия.

| РНАРМТРАСЕ ЛИНИИ     | 😑 🔶 ос-технолоджи (осs) |
|----------------------|-------------------------|
| 🗙 Настройки          |                         |
| ШАБЛОНЫ СИСТЕМА      |                         |
| Линия                |                         |
| 🔜 Ручная упаковка    | - С восстановить        |
| ПЕРЕЗАПУСТИТЬ СЛУЖБУ |                         |

PharmTrace © ООО "ОС-Технолоджи" заявка № 2018660704. Служба технической поддержки **+7 495 783 20 76** 

# 2.4. Управление заказом на линии

Для запуска заказа необходимо перейти в основное меню управления производственными линиями (кнопка «Линии»), далее нажать на "кнопку со стрелочкой" рядом с нужной линией.

| PHARMTRACE                     |                                                                            | 😑 😝 ос-технолоджи (осs) |
|--------------------------------|----------------------------------------------------------------------------|-------------------------|
| 🔜 Линии                        | Назрание                                                                   | EI Jakas                |
| Выполняетс                     | Автоматическая упаковка                                                    | 241120                  |
| Нет заказа                     | Ручная упаковка                                                            | Нет                     |
| <ul> <li>Нет заказа</li> </ul> | Полуавтоматическая упаковка                                                | Нет                     |
|                                |                                                                            | <b>C O</b>              |
|                                |                                                                            |                         |
|                                |                                                                            |                         |
| PharmTra                       | © 000 °OC-Технолоджи" заявка № 2018660704. Служба технической поддержки +7 | 7 495 783 20 76         |

Далее отобразится следующее окно, в котором необходимо в раскрывающемся списке выбрать нужную серию. Остальные данные загрузятся автоматически.

| РНАРМТРАСЕ                                                               | ес-технолоджи (осs)                 |
|--------------------------------------------------------------------------|-------------------------------------|
| 🛄 Ручная упаковка                                                        |                                     |
| 🧮 Серия Выберите серию 👻 🏧 Статус                                        | Нет серии                           |
|                                                                          |                                     |
| PharmTrace © ООО "ОС-Технолоджи" заявка № 2018660704. Служба технической | и поддержки <b>+7 495 783 20 76</b> |

|                   | <mark></mark> лини      | и                             |                             | 😑 🕞 ос-технолоджи (осs)         |
|-------------------|-------------------------|-------------------------------|-----------------------------|---------------------------------|
| 🔜 Ручная упако    | вка                     |                               |                             |                                 |
| \rm Сериз         | 81020<br>10102<br>91020 | D<br>20<br>D                  | 🔁 Статус                    | Нет серии                       |
| PharmTra          | ce © 000 "00            | с-Технолоджи" заявка № 201866 | 0704. Служба технической по | ддержки <b>+7 495 783 20 76</b> |
| Нажать на         | а кнопку                | «Запустить»                   |                             |                                 |
|                   | линии                   |                               |                             | 😑 🔿 ос-технолоджи (осs)         |
| 📙 Ручная упаковка | а                       |                               |                             |                                 |
|                   |                         | 01000                         |                             |                                 |

| Е Серия<br>Артикул | 81020                                     | 👻 🚰 Статус                        | Назначен                        |
|--------------------|-------------------------------------------|-----------------------------------|---------------------------------|
| Кол-во<br>8300     | inen a meneral (PP10                      | Дата пр-ва<br>31.10.2020          | Годен до<br>31.10.2022          |
| загрузить          | ЗАПУСТИТЬ ПАУЗА                           |                                   | ПРЕРВАТЬ ЗАВЕРШИТЬ              |
|                    | PharmTrace © 000 "0С-Технолоджи" заявка № | 2018660704. Служба технической по | ддержки <b>+7 495 783 20 76</b> |

Подтвердить запуск кнопкой «Подтверждаю». Если по каким либо причинам заказ не нужно запускать, отменить запуск можно кнопкой «Отмена»

|                                                | инии                                                             | 😑 🕞 ос-технолоджи (осs)                                                                                           |
|------------------------------------------------|------------------------------------------------------------------|----------------------------------------------------------------------------------------------------|
| 📕 Ручная упаковка                              |                                                                  |                                                                                                    |
| Серия<br>Артикул<br>Колео<br>взоо<br>Загрузить | Годтверждение<br>Подтвердите действи<br>подтверждаю<br>запустите | ие: Запустить<br>отмена<br>отмена<br>нрервать<br><b>Отмена</b><br><b>Отмена</b><br><b>Отмена</b><br><b>Отмена</b> |
| Pharm                                          | Гасе © ООО "ОС-Технолоджи" заявка № 2018660704. Сл               | ужба технической поддержки <b>+7 495 783 20 76</b>                                                                |

Статус заказа меняется с <u>Назначен</u> на <u>Запускается</u> и заказ загружается на линию. После ответа от оборудования и загрузки данных на линию, статус заказа изменится на <u>Выполняется</u> и начнется выполнение заказа.

|                    | линии                                                              |                                                            | 😑 🔿 ос-технолоджи (ос               |
|--------------------|--------------------------------------------------------------------|------------------------------------------------------------|-------------------------------------|
| 📙 Автоматическая у | паковка                                                            |                                                            |                                     |
| Серия              | 241120                                                             | 👻 🏧 Статус                                                 | Выполняется                         |
| Кол-во<br>7500     | ymai 400 ar 1955                                                   | дата пр-ва<br>30.06.2020                                   | Годен до<br>30.06.2023              |
| загрузить          | запустить Пауза                                                    |                                                            | прервать 🔱 завершить                |
| 2                  | Упаковка<br>Использовано 1616 / 7500 Всего<br>Годный 1612 / 4 Брак | Короб<br>Использовано 31 / 150 Всего<br>Годный 31 / 0 Брак | Образцы<br>О Всего                  |
|                    | PharmTrace © 000 "0С-Технолоджи"                                   | заявка № 2018660704. Служба технической                    | й поддержки <b>+7 495 783 20 76</b> |

После запуска заказа, в данном окне будет отображаться весь процесс его выполнения. Пользователю доступны следующие кнопки:

- «Пауза»
- «Прервать»
- «Завершить»

Кнопка «Паузка» - отправляется команда на оборудование об остановке выполнения заказа. Заказ при этом не выгружается с линии. Заказ, поставленный на паузу, можно снова «Запустить» и он продолжит выполняться.

Кнопка «Прервать» - при нажатии данной кнопки заказ на оборудовании останавливается и выгружается. После завершения процесса оборудование переходит в исходное состояние. В программном обеспечении PharmTrace заказу присваивается статус Выгружен. Заказ можно запустить повторно при необходимости его продолжения.

Кнопка «Завершить» - при нажатии данной кнопки заказ на оборудовании останавливается и выгружается. После завершения процесса оборудование переходит в исходное состояние. В программном обеспечении PharmTrace заказу присваивается статус <u>Закрыт</u>. Заказ повторно запустить невозможно.

Кнопка «Загрузить» - при нажатии на кнопку «Загрузить» заказ загружается на оборудование, но не запускается. Данный заказ можно запустить с оборудования или нажать кнопку «Запустить» в интерфейсе PharmTrace Production.